# Q [ライセンスサーバーの設定]でライセンス取得後もボタンが 「ライセンスの取得」になっている

### A1 サーバー機のサービスの再起動を行います

# A2 サーバー機でソフトウェアライセンスのドライバーを更新します

ネットワーク版レブロのライセンスサーバーで、ライセンスを取得した後でもボタンが「ライセンスの取得」になっている場合、サーバー機のサービスの再起動を行ってください。(レブロは起動時にライセンスの確認を行います。ライセンスの確認を行うには、パソコンにインストールしているサービスが正しく動作している必要があります。)

サービスの再起動で改善しない場合は、サーバー機でソフトウェアライセンスのドライバーをダウンロードの上、インストールをして更新してください(通常はライセンスサーバーと共にインストールされます)

▼A1 サーバー機のサービスの再起動を行います

| Important       Important         Important       Important         Important <th>管理ツールの映示<br/>登理ツールの映示<br/>ジョート<br/>ジョート<br/>ジョート<br/>ジョート<br/>ジョート<br/>ジョート</th>                                                                                                    | 管理ツールの映示<br>登理ツールの映示<br>ジョート<br>ジョート<br>ジョート<br>ジョート<br>ジョート<br>ジョート                                                                                                    |
|----------------------------------------------------------------------------------------------------|----------------------------------------------------------------------------------------------------|
|                                                                                                    | 管理ツールの検索<br>管理ツールの検索<br>ジョート:<br>ジョート:<br>ジョート:<br>ジョート:<br>ジョート:<br>ジョート:                                                                                                    |
| <complex-block></complex-block>                                                                                                    | <ul> <li>管理ソールの検索</li> <li>管理 ジョートオ<br/>ショートオ<br/>ショートオ<br/>ショートオ<br/>ショートオ<br/>ショートオ</li> </ul>                                                                                                    |
| <complex-block></complex-block>                                                                                                    | 管理ツールの検索<br>管理ツールの検索<br>ジョートオ<br>ジョートオ<br>ジョートオ<br>ジョートオ<br>ジョートオ                                                                                                    |
| <ul> <li>         ・・・・・・・・・・・・・・・・・・・・・・・・・・・・・</li></ul>                                                                                                    | 告望ソールの検索<br>種類<br>ショーバ<br>ショーバ<br>ショート<br>ショート<br>ショート                                                                                                    |
| <ul> <li></li></ul>                                                                                                    | 管理ツールの検索<br>種類<br>ショートオ<br>ショートオ<br>ショートオ<br>ショートオ                                                                                                    |
|                                                                                                    | 管理ツールの検索<br>種類<br>ショーけ<br>ショーけ<br>ショート<br>ショート<br>ショート                                                                                                    |
| C + 3 e & & O = 3 e & & O = 3 e &           | 管理ツールの検索<br>種類<br>ショートオ<br>ショートオ<br>ショートオ<br>ショートオ<br>ショートオ                                                                                                    |
| シンドナクロネック       ・・・・・・・・・・・・・・・・・・・・・・・・・・・・・・・・・・・・                                                                                                    | 世 ア かび 反派     権項     ジョートブ     ジョートブ     ジョー     ジョートブ     ジョートブ     ジョートブ     ジョートブ     ジョートブ     ジョートブ     ジョートブ     ジョートブ     ジョートブ     ジョートブ     ジョー     ジョー |
| <ul> <li>● すびがひてびまた (Mindow 7)</li> <li>● 「ひがひてびまた (Mindow 7)</li> <li>● 「ひがしてびまた (Mindow 7)</li> <li>● 「ひがしてびまた (Mindow 7)</li> <li>● 「ひがしてびまた (Mindow 7)</li> <li>● 「ひがしてびまた (Mindow 7)</li> <li>● 「ひがしてびまた (Mindow 7)</li> <li>● 「ひがしてびまた (Mindow 7)</li> <li>● 「ひがしてびまた (Mindow 7)</li> <li>● 「ひがしてびまた (Mindow 7)</li> <li>● 「ひがしてびまた (Mindow 7)</li> <li>● 「ひがしてびまた (Mindow 7)</li> <li>● 「ひがしてびまた (Mindow 7)</li> <li>● 「ひがしてびまた (Mindow 7)</li> <li>● 「ひがしてびまた (Mindow 7)</li> <li>● 「ひがしてがまた (Mindow 7)</li> <li>● 「ひがしてがまた (Mindow 7)</li> <li>● 「ひがしてかいてまた (Mindow 7)</li> <li>● 「ひがしてかいてまた (Mindow 7)</li> <li>● 「ひがしてかいてまた (Mindow 7)</li> <li>● 「ひがしてかいてまた (Mindow 7)</li> <li>● 「ひがしてかいてまた (Mindow 7)</li> <li>● 「ひがしてかいてまた (Mindow 7)</li> <li>● 「ひがしてかいてまた (Mindow 7)</li> <li>● 「ひがしてかいてかいてかいてかいてかいてかいてかいてかいてかいてかいてかいてかいてかいて</li></ul>                                                                                                    | ショード<br>ショード<br>ショード<br>ショード<br>ショード                                                                                                    |
| ● 表示方法「アイコン」の場合<br>● オンジューターの場理<br>● オンジューターの場理<br>● オンジョーターの場理<br>● オンジョーターの場理<br>● オンジョーターの場理<br>● オンジョーターの場理<br>● オンジョーターの場理<br>● オンジョーターの場理<br>● オンジョーターの場理<br>● オンジョーターの場理                                                                                                    | 99-15<br>99-15<br>99-15<br>99-15<br>99-15                                                                                                    |
| ● クラスはの         ● クラスはの         ● ののBCゲータ ソース (AU Zyh)           ● クラスはの         ● クラスはの         ● ののBCゲータ ソース (AU Zyh)           ● マンスはの         ● 1 Fr20 / Frourismetzine ● 1 Fr20 / Frourismetzine ●         ● オットワーク         ● オットワーク           ● 表示方法「アイコン」の場合         ● 1 Fr20 / Frourismetzine ●         ●         ● 2 7 August 20                                                                                                    | ショート<br>ショート<br>ショート                                                                                                    |
|                                                                                                    | ショートオ<br>ショートオ                                                                                                    |
| ● まいたのまた<br>● 2000年2015年度 ● 2000年2015年度 ● A 1F-02 5 F-02-2019年22 F-10-1<br>● 2000年2015年度 ● 2000年2015年度 ● 2000年2015年年 ● 2000年2015年年 ● 2000年2015年年 ● 2000年2015年年 ● 2000年2015年年 ● 2000年2015年 ● 2000年2015年年 ● 2000年2015年年 ● 2000年2015年年 ● 2000年2015年年 ● 2000年2015年年 ● 2000年2015年年 ● 2000年2015年年 ● 2000年2015年年 ● 2000年2015年年 ● 2000年年 ● 2000年 | ショートル                                                                                                    |
| ● creating and an and a second and a second and a seco     |                                                                                                    |
| ■ Price Project (2) E2+1 ●表示方法「アイコン」の場合 ● また、方法「アイコン」の場合 ● また、方法「アイコン」の場合 ● また、方法「アイコン」の場合 ● また、方法「アイコン」の場合 ● また、方法「アイコン」の場合 ● また、方法「アイコン」の場合 ● また、方法「アイコン」の場合 ● また、方法「アイコン」の場合 ● また、方法「アイコン」の場合 ● また、方法「アイコン」の場合 ● また、日本、日本、日本、日本、日本、日本、日本、日本、日本、日本、日本、日本、日本、                                                                                                    | ショートク                                                                                                    |
| ●表示方法「アイコン」の場合<br>■ xr(2)/9-4 /(3458<br>■ xr(2)/9-4 /(3458)<br>■ xr(2)/9-4 /(3458)                                                                                                    | ショートク                                                                                                    |
| ●表示方法「アイコン」の場合<br>■ xrcapyo-x /class<br>■ xrcapyo-x /class<br>● スタフクジューラ                                                                                                    | ショート/                                                                                                    |
| ●表示方法「アイコン」の場合<br>型 7/52/64<br>型 7/52/64<br>型 7/52/64<br>の 分 2 2 2 2 2 2 2 2 2 2 2 2 2 2 2 2 2 2                                                                                                    | ショートク                                                                                                    |
| ● 衣小 方 法「アイコン」の場合<br>■ fx(22)/d=/ f(3).#目 - □ ×<br>● 27/(22)/d=/ f(3).#目 - □ ×                                                                                                    | ショートナ                                                                                                    |
| ■ r <col/> <li>ロ ×</li>                                                                                                    | ws ファイアウ ショートク                                                                                                    |
|                                                                                                    | ショートオ                                                                                                    |
| チーシック 回 コントロール パネル ショ オス (カコントロール パネル 項目 ) 、 、 、 カ コントロール パネル 項目 ) アプ                                                                                                    | ショートオ                                                                                                    |
| 12 ドライブのデフラグと最適化                                                                                                    | ショートク                                                                                                    |
| コンピューターの設定を調整します 表示方法 小さいアイコン・ (2) パフォーマンスモニター                                                                                                    | ショートク                                                                                                    |
| ∭ IJy−,2 ₹1.9−                                                                                                    | ショートク                                                                                                    |
|                                                                                                    | ショートク                                                                                                    |
| 1981/CM22/Ball 9 - 1980/093-1992/11/2018 (1997)                                                                                                    | ショートク                                                                                                    |
| Restrick HD オーディオマネージャ G RemoteApo とデスワトンプ目標 正 Windows To Go                                                                                                    |                                                                                                    |
|                                                                                                    |                                                                                                    |
| 😢 インテル® ジビッド・ストレージ・デクノロジー 🗧 エクスプローラーのオプション 🔤 キーボード                                                                                                    |                                                                                                    |
| ◎ 32/2-9-の簡単操作センター 単 サウンド 型 システム                                                                                                    |                                                                                                    |
| で セキュリティとメリテナンス ① タスタ バーとナビデーション 显 デバイス マネージャー     18 個の項目 1 個の項目を選択 1.13 KB                                                                                                    |                                                                                                    |
| 電子パイスとプリンター 国トラブルウェーティング 整キットワークと共有センター                                                                                                    |                                                                                                    |
| ④ パップップシス (使、 Windows 7)                                                                                                    |                                                                                                    |
| □ 10/27/L2用紙 **●                                                                                                    |                                                                                                    |
| 10. 477 F 2027 「 第 272 35827                                                                                                    |                                                                                                    |
|                                                                                                    |                                                                                                    |
| 12 80年主 12 809世祖 1 854年                                                                                                    |                                                                                                    |
|                                                                                                    |                                                                                                    |

「Sentinel LDK License Manager」を選択します。 2 右クリックレ 「再起動]をクリックレます

| ロクリダクレ、         | 「日起町」をクリックし                                         | より。                                   |         |                                          |
|-----------------|-----------------------------------------------------|---------------------------------------|---------|------------------------------------------|
| 🤹 サービス          |                                                     |                                       |         | – 🗆 🗙                                    |
| ファイル(F) 操作(A)   | 表示(V) ヘルプ(H)                                        |                                       |         |                                          |
| (= =>   📰   🔄 🤄 | Q 📑 🛛 🖬 🕨 🖬 🗤 🕨                                     |                                       |         |                                          |
| 🤍 サービス (ローカル)   | サービス (ローカル)                                         | -                                     |         |                                          |
|                 | Sentinel LDK License Manager<br>サービスの停止<br>サービスの再起動 | 名前 ^                                  | 説明 状態   | スタートアップの種類 ^                             |
|                 |                                                     | 🏟 Sensor Monitoring Service           | データ     | 手動 (トリガー開始)                              |
|                 |                                                     | 🖏 Sensor Service                      | さまざ     | 手動 (トリガー開始)                              |
|                 |                                                     | 🌼 Sentinel LDK License Manager        | Man 実行中 | 自動                                       |
|                 |                                                     | Server                                | このコ 実行中 |                                          |
|                 | 武明:<br>Manages licenses secured by Sentinel         | Shared PC Account Manager             | Man     | 無效<br>停止(O)                              |
|                 | LDK.                                                | Shell Hardware Detection              | 自動 実行中  | 自動「空血(の)                                 |
|                 |                                                     | Smart Card                            | このコ     | 手動 〒明(M)                                 |
|                 |                                                     | Smart Card Device Enumeration Service | 指定      | 手動 一 一 一 一 一 一 一 一 一 一 一 一 一 一 一 一 一 一 一 |
|                 |                                                     | Smart Card Removal Policy             | ユーザ     | 手動 一世起 朝 (1)                             |
|                 |                                                     | SNMP F797                             | 山一刀     | 主員 すべてのタスク(K)                            |
|                 |                                                     | <                                     |         |                                          |
|                 |                                                     |                                       |         | プロパティ(R)                                 |
|                 |                                                     |                                       |         | ヘルプ(H)                                   |

※「Sentinel LDK License Manager」が見つからない場合、ライセンスサーバーが正しくインストールされていない可能性があります。ライセンスサーバーを再インストールしてください。

#### ●補足説明

スタートアップの種類が「自動」以外の場合、「自動」に変更してください。

|                                                                                                    |                                                                                                    |                                                                                                 |            |     | J               |
|----------------------------------------------------------------------------------------------------|----------------------------------------------------------------------------------------------------|-------------------------------------------------------------------------------------------------|------------|-----|-----------------|
| と サービス                                                                                                    |                                                                                                    |                                                                                                 |            |     | – 🗆 🗙           |
| ァイル(F) 操作(A)                                                                                                    | 表示(V) ヘルプ(H)                                                                                                    |                                                                                                 |            |     |                 |
| • 🔿 🗖 🖻 🧕                                                                                                    | a 🗟 🛛 🖬 🕨 🖬 🗤 🕨                                                                                                    |                                                                                                 |            |     |                 |
| サービス (ローカル)                                                                                                    | <ul> <li>ウ. サービス (ローカル)</li> </ul>                                                                                                    |                                                                                                 |            |     |                 |
|                                                                                                    | Sentinel LDK License Manager                                                                                                    | ~        ^<br>名前          ^                                                                     | 説明         | 状態  | スタートアップの種類 🔺    |
|                                                                                                    |                                                                                                    | 🌼 Sensor Monitoring Service                                                                     | データ        |     | 手動 (トリガー開始)     |
|                                                                                                    | <u>サービスの停止</u><br>   サービスの再起動                                                                                                    | Sensor Service                                                                                  | さまざ        |     | 手動 (トリガー開始)     |
|                                                                                                    |                                                                                                    | Sentinel LDK License Manager                                                                    | Man        | 実行中 | 自動              |
|                                                                                                    | 説明:                                                                                                    | Shared PC Account Manager                                                                       | Man        | 关门里 | 開始(S)           |
|                                                                                                    | Manages licenses secured by Sentinel                                                                                                    | Shell Hardware Detection                                                                        | 自動         | 実行中 | 停止(O)           |
|                                                                                                    | Long -                                                                                                    | 🔍 Smart Card                                                                                    | このコ        |     | 一時停止(U)         |
|                                                                                                    |                                                                                                    | Smart Card Device Enumeration Service                                                           | 指定         |     | 円間(M)<br>軍を動(F) |
|                                                                                                    |                                                                                                    | SNMP トラップ                                                                                       | 1-9<br>1-7 |     |                 |
|                                                                                                    |                                                                                                    | <                                                                                               |            |     | すべ (のダメク(K)     |
|                                                                                                    | ∖拡張 標準/                                                                                                    |                                                                                                 |            |     | 最新の情報に更新(F)     |
|                                                                                                    |                                                                                                    |                                                                                                 |            |     | プロパティ(R)        |
|                                                                                                    |                                                                                                    |                                                                                                 |            |     | ヘJレプ(H)         |
|                                                                                                    |                                                                                                    |                                                                                                 |            |     |                 |
| ーカル コンビュータ                                                                                                    | 9–) Sentinel LDK License Manage                                                                                                    | rのフロバティ X                                                                                       |            |     |                 |
|                                                                                                    |                                                                                                    |                                                                                                 |            |     |                 |
| 全般 ログオン                                                                                                    | / 同復 依存関係                                                                                                    |                                                                                                 |            |     |                 |
| 全般 ログオン                                                                                                    | / 回復 依存関係                                                                                                    |                                                                                                 |            |     |                 |
| 全般 ログオン<br>サービス名:                                                                                                    | <sup>1</sup> 回復 依存関係<br>haspims                                                                                                    |                                                                                                 |            |     |                 |
| 全般 ログオン<br>サービス名:<br>表示名:                                                                                                    | 7 回復 依存関係<br>haspims<br>Sentinel LDK License Mana                                                                                                    | ger                                                                                             |            |     |                 |
| 全般 ログオン<br>サービス名:<br>表示名:                                                                                                    | 1 回復 依存関係<br>haspims<br>Sentinel LDK License Mana                                                                                                    | ger                                                                                             |            |     |                 |
| 全般 ログオン<br>サービス名:<br>表示名:<br>説明:                                                                                                    | <sup>1</sup> 回復 依存関係<br><mark>haspims</mark><br>Sentinel LDK License Manae<br>Manages licenses secured                                                                                                    | ger<br>by Sentinel LDK.                                                                         |            |     |                 |
| 全般<br>サービス名:<br>表示名:<br>説明:                                                                                                    | <sup>1</sup> 回復 依存関係<br>haspims<br>Sentinel LDK License Manae<br>Manages licenses secured                                                                                                    | ger<br>by Sentinel LDK.                                                                         |            |     |                 |
| <ul> <li>全般 ログオン</li> <li>サービス名:</li> <li>表示名:</li> <li>説明:</li> <li>案行ファイルの//</li> </ul>                                                                                                    | y 回復 依存関係<br>haspims<br>Sentinel LDK License Mana<br>Manages licenses secured                                                                                                    | ger<br>by Sentinel LDK.                                                                         | 翠田 主子      |     |                 |
| <ul> <li>全般 ログオン</li> <li>サービス名:</li> <li>表示名:</li> <li>説明:</li> <li>実行ファイルの//</li> <li>C;¥WINDOWS</li> </ul>                                                                                            | <ul> <li>回復 依存関係</li> <li>haspims</li> <li>Sentinel LDK License Manae</li> <li>Manages licenses secured</li> <li>(ス:</li> <li>¥system32¥haspims.exe -run</li> </ul>                                                                                 | ger<br>by Sentinel LDK.<br>自動を                                                                  | 選択します。     |     |                 |
| <ul> <li>全般 ログオン</li> <li>サービス名:</li> <li>表示名:</li> <li>説明:</li> <li>実行ファイルの//</li> <li>C:¥WINDOWS</li> </ul>                                                                                            | <ul> <li>回復 依存関係</li> <li>haspims</li> <li>Sentinel LDK License Manae</li> <li>Manages licenses secured</li> <li>(ス:<br/>¥system32¥haspims.exe -run</li> </ul>                                                                                      | ger<br>by Sentinel LDK.<br>自動を                                                                  | 選択します。     | ]   |                 |
| <ul> <li>全般 ログオン</li> <li>サービス名:</li> <li>表示名:</li> <li>説明:</li> <li>実行ファイルの//<br/>C:¥WINDOWS</li> <li>スクートアップの<br/>環境にい.</li> </ul>                                                                     | <ul> <li>回復 依存関係</li> <li>haspims</li> <li>Sentinel LDK License Manae</li> <li>Manages licenses secured</li> <li>(ス:<br/>¥system32¥haspims.exe -run</li> <li>自動</li> </ul>                                                                          | ger<br>by Sentinel LDK.                                                                         | 選択します。     |     |                 |
| 全般         ログオン           サービス名:         表示名:           説明:         実行ファイルの//           C:¥WINDOWS         スタートアップの           雇類(E):                                                                     | <ul> <li>回復 依存関係</li> <li>haspims</li> <li>Sentinel LDK License Manages licenses secured</li> <li>Manages licenses secured</li> <li>(ス:<br/>¥system32¥haspims.exe -run</li> <li>自動</li> </ul>                                                       | ger<br>by Sentinel LDK.                                                                         | 選択します。     |     |                 |
| <ul> <li>全般 ログオン</li> <li>サービス名:</li> <li>表示名:</li> <li>説明:</li> <li>実行ファイルの/'</li> <li>C:¥WINDOWS</li> <li>スタートアップの</li> <li>種類(E):</li> </ul>                                                          | <ul> <li>回復 依存関係</li> <li>haspims</li> <li>Sentinel LDK License Manages licenses secured</li> <li>Manages licenses secured</li> <li>(ス:<br/>¥system32¥haspims.exe -run</li> <li>自動</li> </ul>                                                       | ger<br>by Sentinel LDK.                                                                         | 選択します。     |     |                 |
| <ul> <li>全般 ログオン</li> <li>サービス名:</li> <li>表示名:</li> <li>説明:</li> <li>実行ファイルの/'</li> <li>C:¥WINDOWS</li> <li>スタートアップの</li> <li>種類(E):</li> </ul>                                                          | <ul> <li>回復 依存関係</li> <li>haspims</li> <li>Sentinel LDK License Manae</li> <li>Manages licenses secured</li> <li>(ス:</li> <li>¥system32¥haspims.exe -run</li> <li>自動</li> </ul>                                                                     | ger<br>by Sentinel LDK.                                                                         | 選択します。     |     |                 |
| <ul> <li>全般 ログオン</li> <li>サービス名:</li> <li>表示名:</li> <li>説明:</li> <li>実行ファイルの/'</li> <li>C:¥WINDOWS</li> <li>スタートアップの<br/>種類(E):</li> <li>サービスの状態:</li> </ul>                                             | <ul> <li>回復 依存関係</li> <li>haspins</li> <li>Sentinel LDK License Manae</li> <li>Manages licenses secured</li> <li>(ス:<br/>¥system32¥haspins.exe -run</li> <li>自動</li> <li>実行中</li> </ul>                                                             | ger<br>by Sentinel LDK.<br>·<br>自動を                                                             | 選択します。     |     |                 |
| <ul> <li>全般 ログオン</li> <li>サービス名:</li> <li>表示名:</li> <li>説明:</li> <li>実行ファイルの/'</li> <li>C:¥WINDOWS</li> <li>スタートアップの<br/>種類(E):</li> <li>サービスの状態:</li> </ul>                                             | 「回復 依存関係<br>haspins<br>Sentinel LDK License Manae<br>Manages licenses secured<br>(ス:<br>¥system32¥haspins.exe -run<br>自動<br>実行中                                                                                                    | ger<br>by Sentinel LDK.<br>·<br>自動を<br>·                                                        | 選択します。     |     |                 |
| <ul> <li>全般 ログオン</li> <li>サービス名:</li> <li>表示名:</li> <li>説明:</li> <li>実行ファイルの//<br/>C:¥WINDOWS</li> <li>スタートアップの<br/>種類(E):</li> <li>サービスの状態:</li> <li>開始(S)</li> </ul>                                   | <ul> <li>回復 依存関係</li> <li>haspinus</li> <li>Sentinel LDK License Manae</li> <li>Manages licenses secured</li> <li>(ス:<br/>¥system32¥haspinus.exe -run</li> <li>自動</li> <li>実行中</li> <li>停止(T) 一時</li> </ul>                                         | ger<br>by Sentinel LDK.                                                                         | 選択します。     |     |                 |
| 全般         ログオン           サービス名:         表示名:           説明:         実行ファイルのパ           C+WINDOWS         スタートアップの           オター・アップの         種類(E):           サービスの状態:         開始(S)           ここでサービスを表 | <ul> <li>回復 依存関係</li> <li>haspins</li> <li>Sentinel LDK License Manae</li> <li>Manages licenses secured</li> <li>(ス:<br/>¥system32¥haspins.exe -run</li> <li>自動</li> <li>実行中</li> <li>停止(T) 一時</li> <li>開始するときに適用する開始パラメータ</li> </ul>               | ger<br>by Sentinel LDK.<br>自動を<br>一<br>一<br>一<br>一<br>一<br>一<br>一<br>一<br>一<br>一<br>一<br>一<br>一 | 選択します。     |     |                 |
| <ul> <li>全般 ログオン</li> <li>サービス名:</li> <li>表示名:</li> <li>説明:</li> <li>実行ファイルの//<br/>C+WINDOWS</li> <li>スタートアップの<br/>種類(E):</li> <li>サービスの状態:</li> <li>開始(S)</li> <li>ここでサービスを話</li> </ul>                 | 「回復 依存関係<br>haspins<br>Sentinel LDK License Manae<br>Manages licenses secured<br>(ス:<br>¥system32¥haspins.exe -run<br>自動<br>実行中<br>原止(T) 一時<br>開始するときに適用する開始/(ラメータ)                                                                                 | ger<br>by Sentinel LDK.                                                                         | 選択します。     |     |                 |
| <ul> <li>全般 ログオン</li> <li>サービス名:</li> <li>表示名:</li> <li>説明:</li> <li>実行ファイルの//<br/>C:¥WINDOWS</li> <li>スタートアップの<br/>種類(E):</li> <li>サービスの状態:</li> <li>開始(S)</li> <li>ここでサービスを開</li> </ul>                | ▼ 回復 依存関係<br>haspins<br>Sentinel LDK License Manae<br>Manages licenses secured<br>(ス:<br>¥system32¥haspins.exe -run<br>自動<br>実行中<br>度止(T) 一時<br>開始するときに適用する開始パラメータ                                                                                  | ger<br>by Sentinel LDK.                                                                         | 選択します。     |     |                 |
| <ul> <li>全般 ログオン</li> <li>サービス名:</li> <li>表示名:</li> <li>説明:</li> <li>実行ファイルの//<br/>C:¥WINDOWS</li> <li>スタートアップの<br/>種類(E):</li> <li>サービスの状態:</li> <li>開始(S)</li> <li>ここでサービスを開<br/>開始/(ラメーター</li> </ul>  | <ul> <li>回復 依存関係</li> <li>haspins</li> <li>Sentinel LDK License Manae</li> <li>Manages licenses secured</li> <li>(ス:</li> <li>¥system32¥haspins.exe -run</li> <li>自動</li> <li>実行中</li> <li>慶行中</li> <li>場始するときに適用する開始パラメータ</li> <li>(M):</li> </ul> | ger<br>by Sentinel LDK.                                                                         | 選択します。     |     |                 |
| <ul> <li>全般 ログオン</li> <li>サービス名:</li> <li>表示名:</li> <li>説明:</li> <li>案行ファイルの//<br/>C:¥WINDOWS</li> <li>スタートアップの<br/>種類(E):</li> <li>サービスの状態:</li> <li>第時(S)</li> <li>ここでサービスを開<br/>筒始/(ラメーター</li> </ul>  | 回復     依存関係       haspins       Sentinel LDK License Manae       Manages licenses secured       (ス:       ¥system32¥haspins.exe -run       自動       実行中       博始するときに適用する開始パラメータ       (M):                                                         | ger<br>by Sentinel LDK.                                                                         | 選択します。     |     |                 |
| <ul> <li>全般 ログオン</li> <li>サービス名:</li> <li>表示名:</li> <li>説明:</li> <li>案(行ファイルの)/<br/>C:¥WINDOWS</li> <li>スタートアップの<br/>種類(E):</li> <li>サービスの状態:</li> <li>開始(S)</li> <li>ここでサービスを開<br/>開始/(ラメーター</li> </ul> | ▼ 回復 依存関係<br>haspins<br>Sentinel LDK License Manae<br>Manages licenses secured<br>(ス:<br>¥system32¥haspins.exe -run<br>自動<br>実行中<br>停止(T) 一時<br>開始するときに適用する開始パラメータ<br>(M):                                                                          | ger<br>by Sentinel LDK.                                                                         | 選択します。     |     |                 |
| <ul> <li>全般 ログオン</li> <li>サービス名:</li> <li>表示名:</li> <li>説明:</li> <li>案(行ファイルの//<br/>C:¥WINDOWS</li> <li>スタートアップの<br/>種類(E):</li> <li>サービスの状態:</li> <li>開始(S)</li> <li>ここでサービスを開<br/>開始/(ラメーター</li> </ul> | <ul> <li>回復 依存関係</li> <li>haspins</li> <li>Sentinel LDK License Manae</li> <li>Manages licenses secured</li> <li>(ス:</li> <li>¥system32¥haspins.exe -run</li> <li>自動</li> <li>実行中</li> <li>度行中</li> <li>場始するときに適用する開始パラメータ</li> <li>(M):</li> </ul> | ger<br>by Sentinel LDK.<br>静 (R)<br>中 転指定してください。<br>キャンセル<br>適用(A)                              | 選択します。     |     |                 |

#### ▼A2 サーバー機でソフトウェアライセンスのドライバーを更新します

1 ソフトウェアライセンス用のドライバーをダウンロードの上、インストールをして更新します。 「Sentinel Run-time Environment8.31」をインストールする必要があります。 (ライセンスサーバー(Ver.3.2)以前では使用いただけません。)

下記ページからダウンロードをお願いいたします。 https://www.nyk-systems.co.jp/download/protectordriver/driver\_sl

※インストール方法についてはダウンロードページに記載しております。手順に従い、インストールをお願いいたします。

※インストールは管理者権限のあるアカウントで行ってください。